#### SmartTOOLs Download and Extraction Instructions

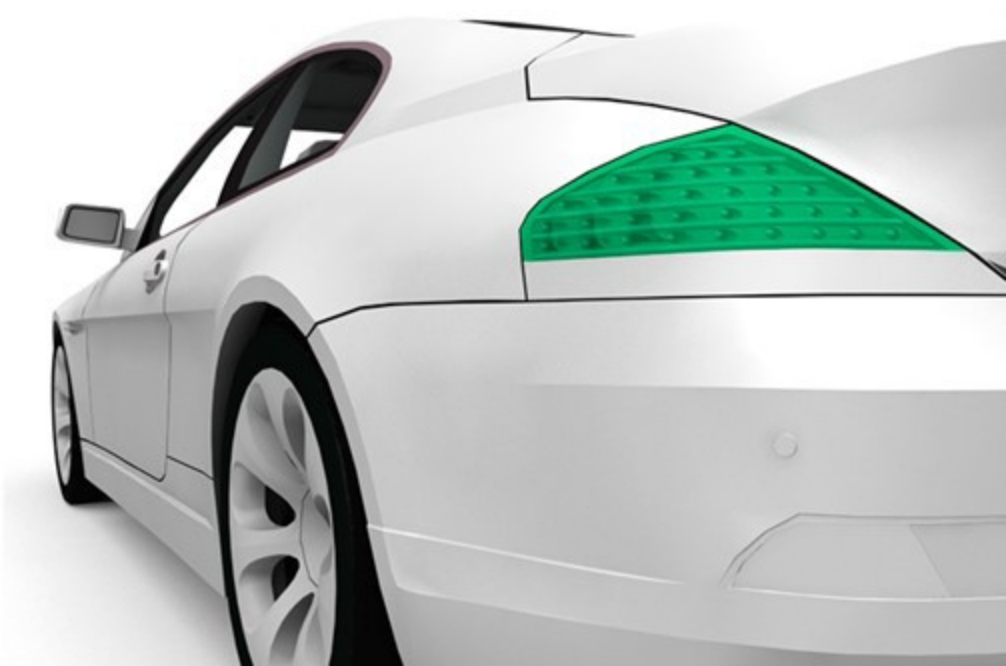

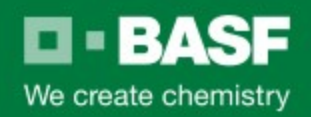

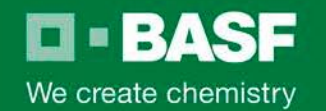

#### The installation is on BASFRefinish.com

Go to <u>www.basfrefinish.com</u> Select Vision+ Business Services Go to V+ Color Innovations

#### Under LEARN MORE

There are two links:

LEARN MORE

Training Courses → Vision+ Training Opportunities

SmartTRAK Download → 2018 Release 3.0

SmartTRAK Download Help

 $\rightarrow$ 

Download Instructions

#### Download current version

Use this button to start the download of the SmartTOOLs extraction installer

Instructions for Download

Use this button to display this help document

# **BASF** Download the SmartTOOLs File

## Start the download by clicking

We create chemistry

Download current version

If you are using Internet Explorer you will be shown the following at the bottom of your browser.

| Do you want to run or save smarttools.exe (1.87 GB) from nacds.basfeproducts.com? |     |      |         | ×      |
|-----------------------------------------------------------------------------------|-----|------|---------|--------|
| 🕐 This type of file could harm your computer.                                     | Run | Save | $\odot$ | Cancel |

You should click the arrow next to the Save button and choose to Save As, and then choose a location you will remember for the next steps.

If you choose to use another browser just remember to save the file in a location you will remember for the next step.

# We create chemistry

#### Start the Extraction Process

After the file finishes downloading you are ready to extract the installation files to a USB drive. We recommend a dedicated drive that has a minimum of 8GB available. Insert the drive into a USB port and make sure it is recognized by the computer. Take note of the drive letter as you will need it to complete the extraction process.

Find the file you downloaded and double click it to start the extraction process. The file will be named smarttools.exe.

| ጵ Favorites<br>💻 Desktop                | Documents library<br>smarttools |                   |             |              |  |
|-----------------------------------------|---------------------------------|-------------------|-------------|--------------|--|
| Downloads                               | Name                            | Date modified     | Туре        | Size         |  |
| ConeDrive - BASF                        | 🀖 smarttools.exe                | 4/15/2016 7:53 AM | Application | 1,967,611 KB |  |
| Contraction                             |                                 |                   |             |              |  |
| Documents                               |                                 |                   |             |              |  |
| b 🁌 Music                               |                                 |                   |             |              |  |
| 🖻 퉲 MyBASFData                          |                                 |                   |             |              |  |
| Pictures                                |                                 |                   |             |              |  |
| Videos                                  |                                 |                   |             |              |  |
| 🖳 Computer                              |                                 |                   |             |              |  |
| 🖻 坖 (B:) BASF Global Data               |                                 |                   |             |              |  |
| 🛛 💒 (C:) OSDisk                         |                                 |                   |             |              |  |
| GROUPS (\\sfld01-us.southfie.           |                                 |                   |             |              |  |
| ▷ 🙀 (Z:) HeisleE (\\basfad.basf.net\USE |                                 |                   |             |              |  |
| 🙀 Network                               |                                 |                   |             |              |  |
| ▷ 📲 LINKSYS18254                        |                                 |                   |             |              |  |
| ⊳ 🖳 W739XQ5R1                           |                                 |                   |             |              |  |
|                                         |                                 |                   |             |              |  |

### Run the extraction program

When the extraction program starts, read the instructions and click next to start the extraction process.

BASF

We create chemistry

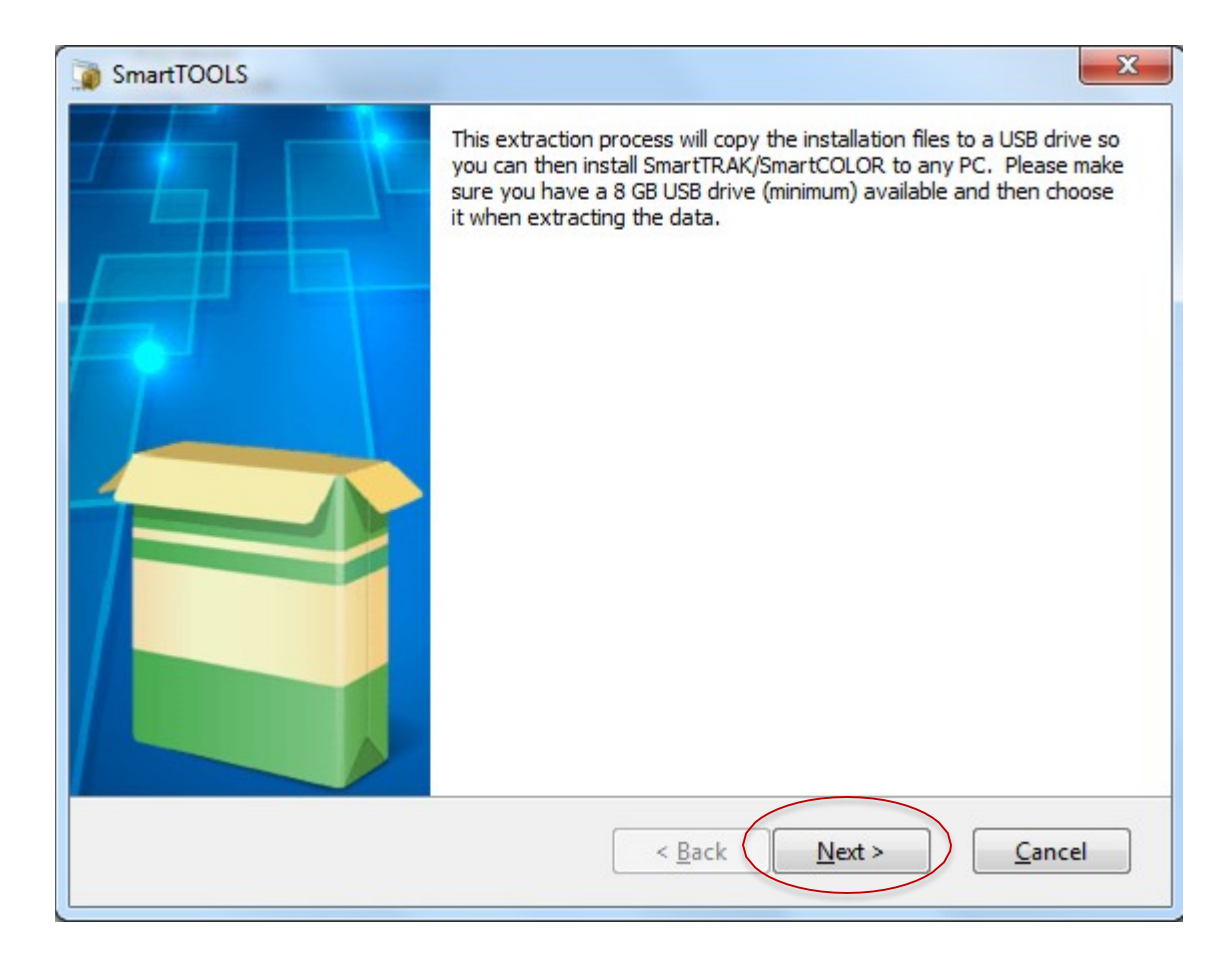

## Choose the USB drive for installation files

Choose the appropriate USB drive to extract the installation files to and click the next button.

**BASF** 

We create chemistry

| SmartTOOLS                                                                                                    | ×      |
|----------------------------------------------------------------------------------------------------|--------|
| Destination Folder for Files<br>Please select a USB drive designation you wish to create the SmartTOOLS<br>installation on |        |
| Please select the destination drive:                                                                                       |        |
| F!\                                                                                                    | Browse |
|                                                                                                    |        |
|                                                                                                    |        |
|                                                                                                    |        |
|                                                                                                    |        |
|                                                                                                    |        |
|                                                                                                    |        |
| Paquet Archive < Back Next >                                                                                               | Cancel |

#### Let the extraction run to completion

Once the extraction process begins, let it run to completion. This will copy all necessary installation files to the USB drive you selected in the previous step.

**BASF** 

We create chemistry

| SmartTOOLS                                                                                 |
|--------------------------------------------------------------------------------------------|
| Unpacking Files Please wait while the package files are being extracted onto your computer |
| Extracting Data1.cab                                                                       |
|                                                                                            |
|                                                                                            |
|                                                                                            |
| Paquet Archive < Back Next > Cancel                                                        |

## USB drive is now ready to install SmartTRAK / SmartCOLOR

You can now view the files on your USB drive. You will see SoftwareAutorun.exe which is the file you will need to double click to install either SmartTRAK or SmartCOLOR exactly how you did with the DVD or CD.

🗆 - BASF

We create chemistry

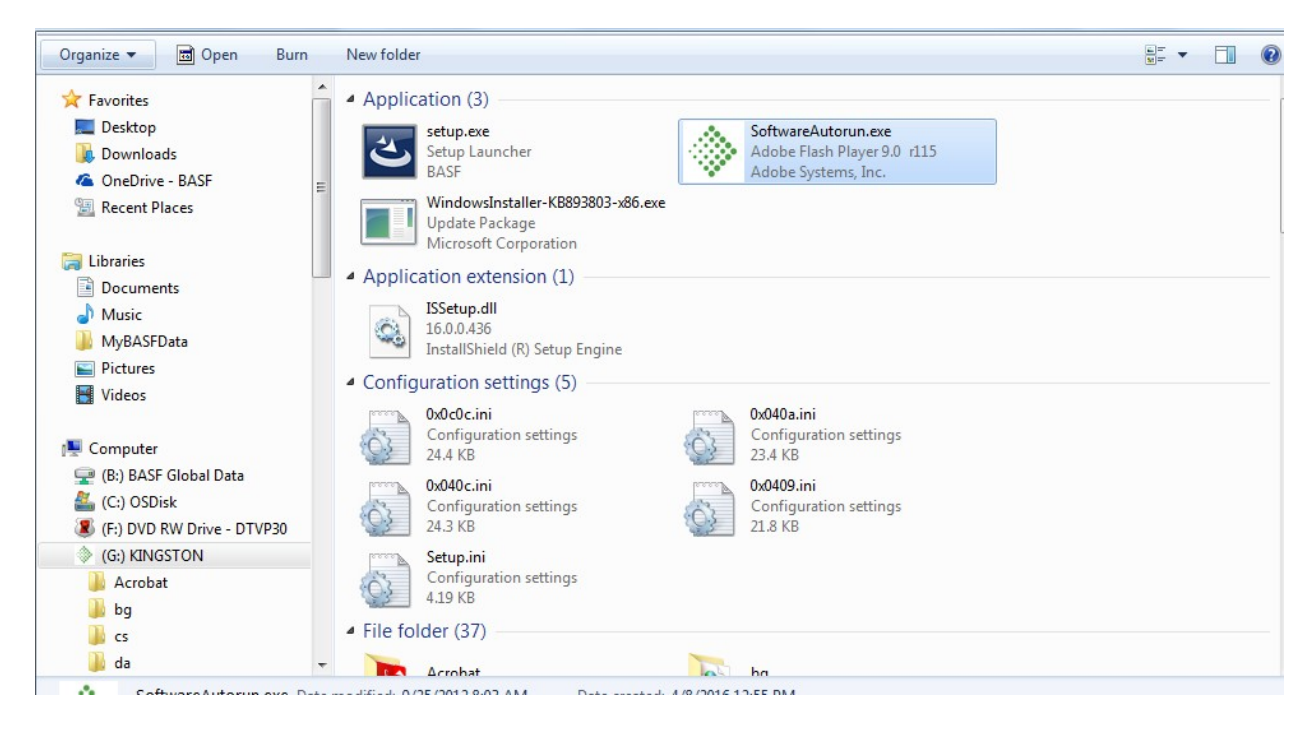

# We create chemistry

#### FAQ's

1.I heard that I need to have internet in my paint room in order to continue to get updates?

False! The following process will work on any PC that has internet but it does not need to be in the paint room or even in the body shop office. This process can be run from anywhere that is most convenient with internet access.

2.I do not have access to the internet anywhere, whether it be in my shop or at home. How do I get the updates?

We are making installation USB drives available on the eStore. Please contact your sales rep if you need help getting one ordered.

#### 3. Why did you change the process of getting installation media?

BASF has made a commitment to reduce our environmental footprint and by eliminating CD/DVD's, we are moving in the right direction. We are also able to get new products, formulas, and program changes to the field much more quickly using this process.